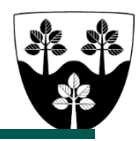

## Arbejdsgang for social- og sundhedsassistent i Hjemmeplejen

Gældende for social- og sundhedsassistenter ansat i Hjemmeplejen i Center Pleje og Omsorg

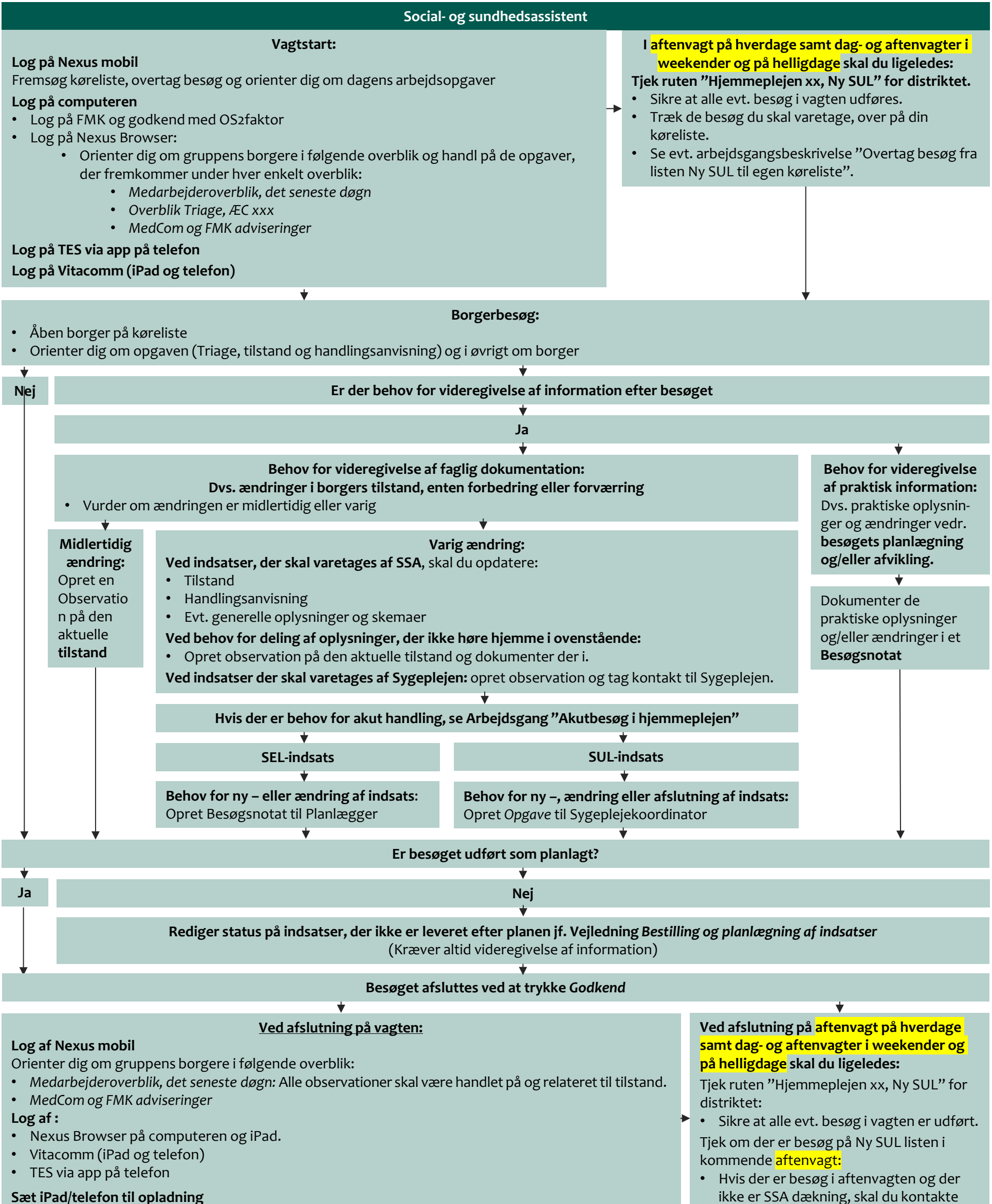

egen leder.

Sæt iPad/telefon til opladning Aflever bilnøgler